# cisco.

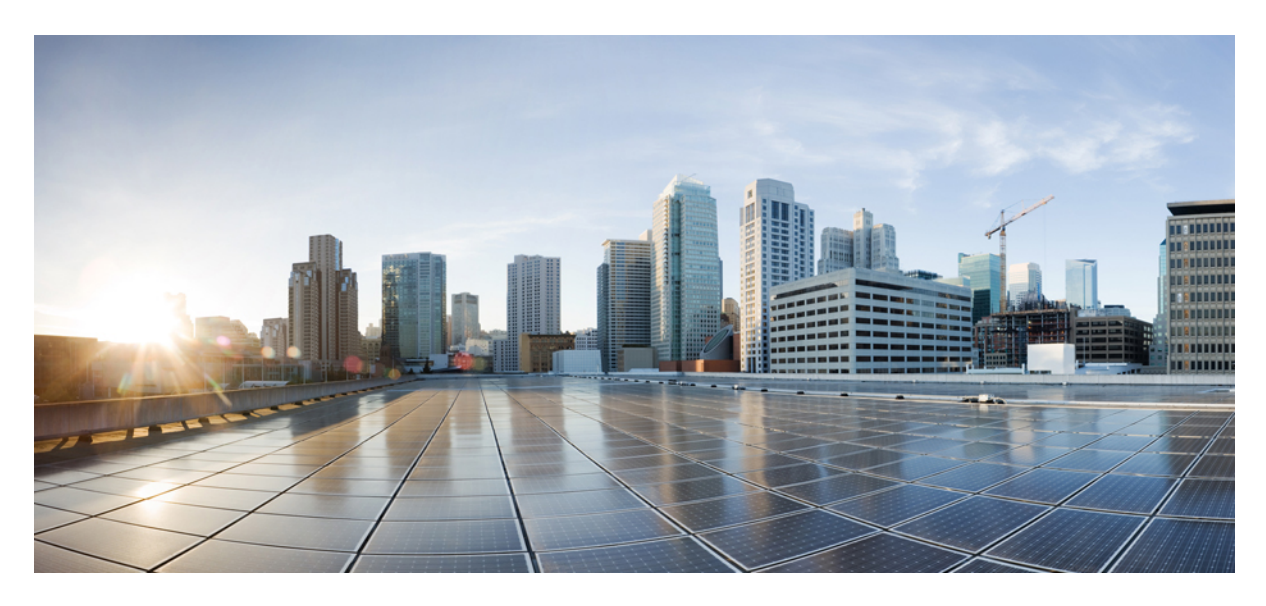

### **Configuring Fallback Route Groups**

New and Changed Information 2
Overview 2
Guidelines and Limitations 6
Creating Fallback Route Groups 7
Attaching Fallback Route Policy to L3Out 8
Enabling Next Hop Propagation and Multipath 9
Configuring Attached-Host Route Redistribution 10
Configuring Static Route Redistribution 11
Verifying Configuration 13

Revised: June 21, 2022

# **New and Changed Information**

The following table provides an overview of the significant changes up to this current release. The table does not provide an exhaustive list of all changes or of the new features up to this release.

Table 1: New Features and Changed Information for Floating L3Out

| Cisco APIC Release<br>Version | Feature                        | Description |
|-------------------------------|--------------------------------|-------------|
| 5.2(4)                        | First release of this document |             |

# **Overview**

This feature provides fast convergence for a destination that is reachable using a primary route and fallback route. You can group multiple next-hops of a route into one fallback route group so that if next-hop of the primary route fails, a Cisco ACI leaf switch can replace the failed primary next-hop with all the next-hops of the group in the hardware table before the control plane convergence with the routing protocol happens. This hardware-based convergence can happen within a second compared to multiple seconds or minutes for convergence through the control plane. In addition, next-hop failures can be detected faster through BFD.

This feature is useful in the Telco packet core deployment and described in detail in the following sections.

### **Typical Deployment**

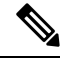

**Note** This document assumes that you are adding fallback route configuration to an already deployed and configured fabric, so configuration for L3Outs, VRFs, and other fabric elements are outside the scope of this guide.

The following diagram illustrates the typical existing deployment, where UPF-1 through UPF-4 are all advertising the same subnet subscriber pool 20.0.0/14. Since all of them are advertising the same subnet, the traffic can come to any UPF (for example, UPF-3) and then it would have to go through the fabric if that UPF is not the UPF which has the session information (in this case, UPF-1).

#### Figure 1: Typical Topology

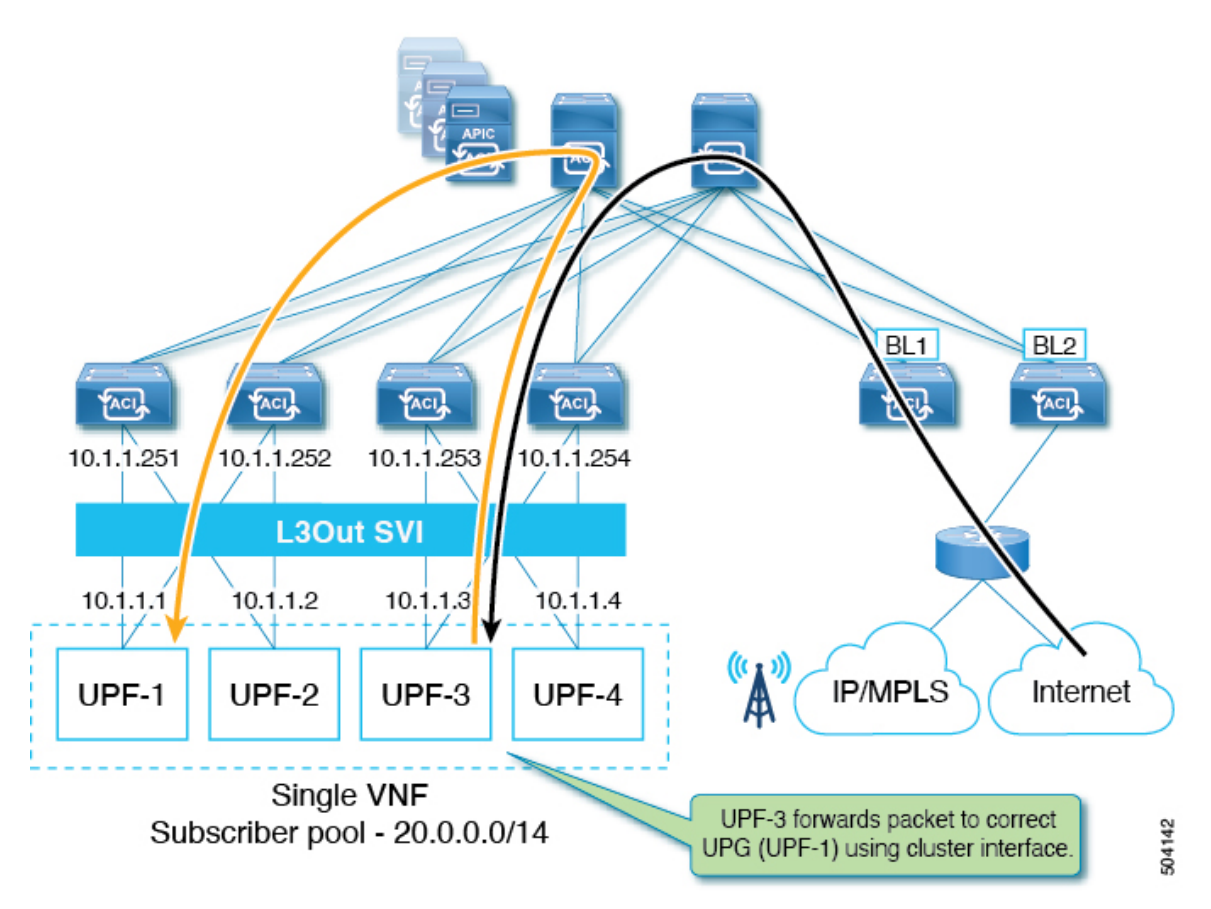

In order to mitigate this additional traffic, each UPF is typically configured to advertise a /28 subnet along with the fallback route (20.0.0/14), which is the subscriber pool. In other words, there's a common subnet and a smaller subnet to allow the border leaf (BL) to be able to determine the primary subnet and direct the traffic to the correct UPF, as shown in the following figure. Fallback route is used only when the primary route (/28 subnet) is down.

Figure 2: Typical Topology

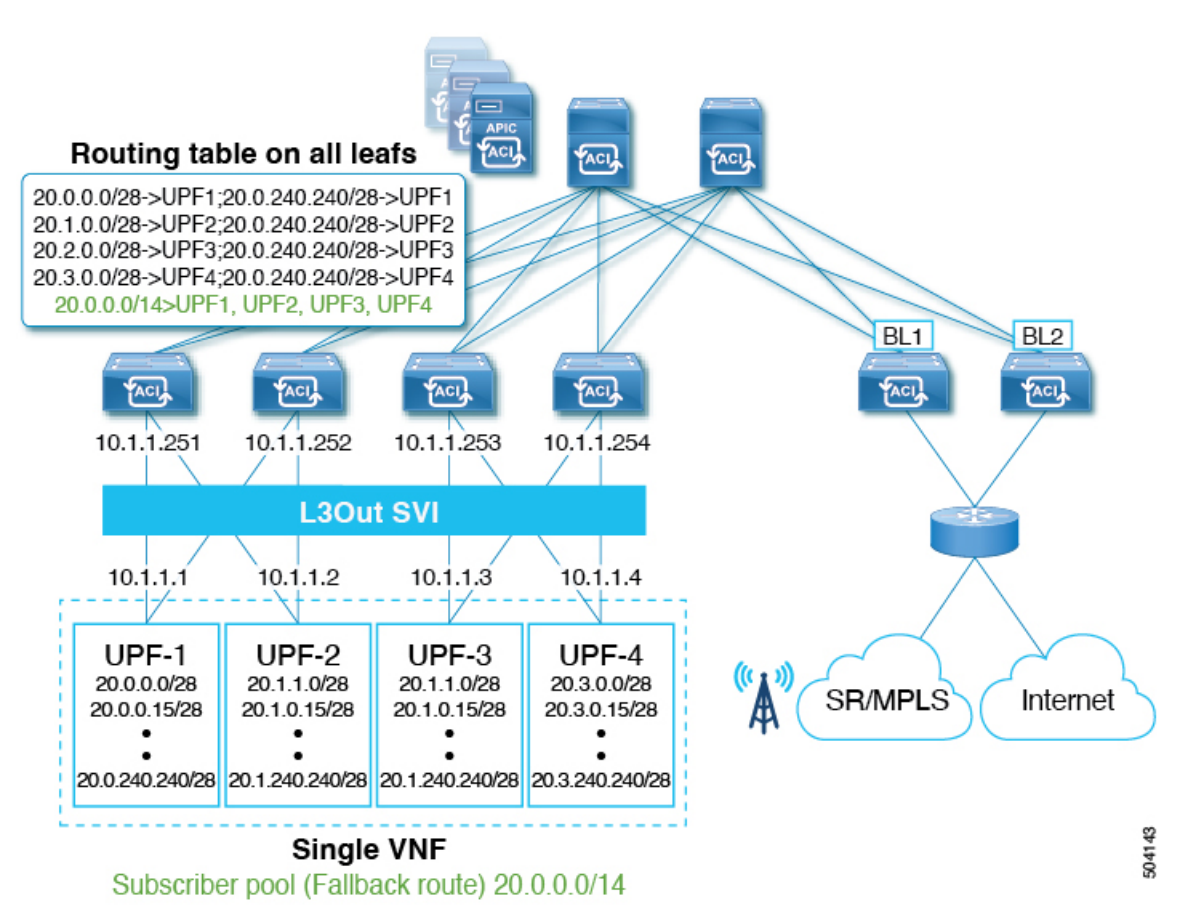

The downside of this approach is the high prefix scale and high convergence times due to the control plane having to remove primary route and install fallback route into hardware.

To mitigate these issues, you can update your existing deployment to configure fallback route groups at the VRF level and associate them with an L3Out. Each group will have a fallback route and all the associated next-hops of the UPFs. Each next-hop can be a directly connect interface IPs or a loopback IPs of the UPFs depending on whether eBGP is configured with directly connected interfaces or loopback interfaces.

### **Benefits of Using Fallback Route Groups**

Beginning with Release 5.2(4), you can configure fallback route groups as an alternative to the typical deployment described above to eliminate unnecessary traffic forwarded between UPFs and reduce convergence times in case of a UPF failure.

In this case, multiple UPFs are combined into a fallback route **group**, so if any one UPF fails, the convergence will occur within the hardware itself significantly reducing the convergence times.

### Fallback Routes Functionality, Failure Recovery, and Configuration Workflow

This section describes fallback route groups configuration workflow and failover mechanism.

- Initial configuration and route deployment in Cisco ACI hardware:
  - You configure fallback route group at the VRF level and associate it with the L3Out in your APIC GUI.

- The group will have the fallback route and all the associated next-hops of the UPFs
- Each next-hop can be a directly connect interface IPs or a loopback IPs of the UPFs depending on whether eBGP is configured with directly connected interfaces or loopback interfaces
- Fallback route is pointing to all the UPFs in the group as it is advertised by all the UPFs.
- Primary routes are pointing to only one of the UPFs based on the distribution.
- UPF Failure Handling:
  - If a UPF failure is detected by BFD (for example, UPF-1 in the below illustration), the fabric will automatically replace the failed next-hop with remaining next-hops of the UPFs from fallback route in hardware.
  - All hardware tables are updated with remaining UPF next-hops before control plane convergence by BGP.

At this point, route table still has all primary prefixes advertised by BGP.

#### Figure 3: Hardware-based Convergence

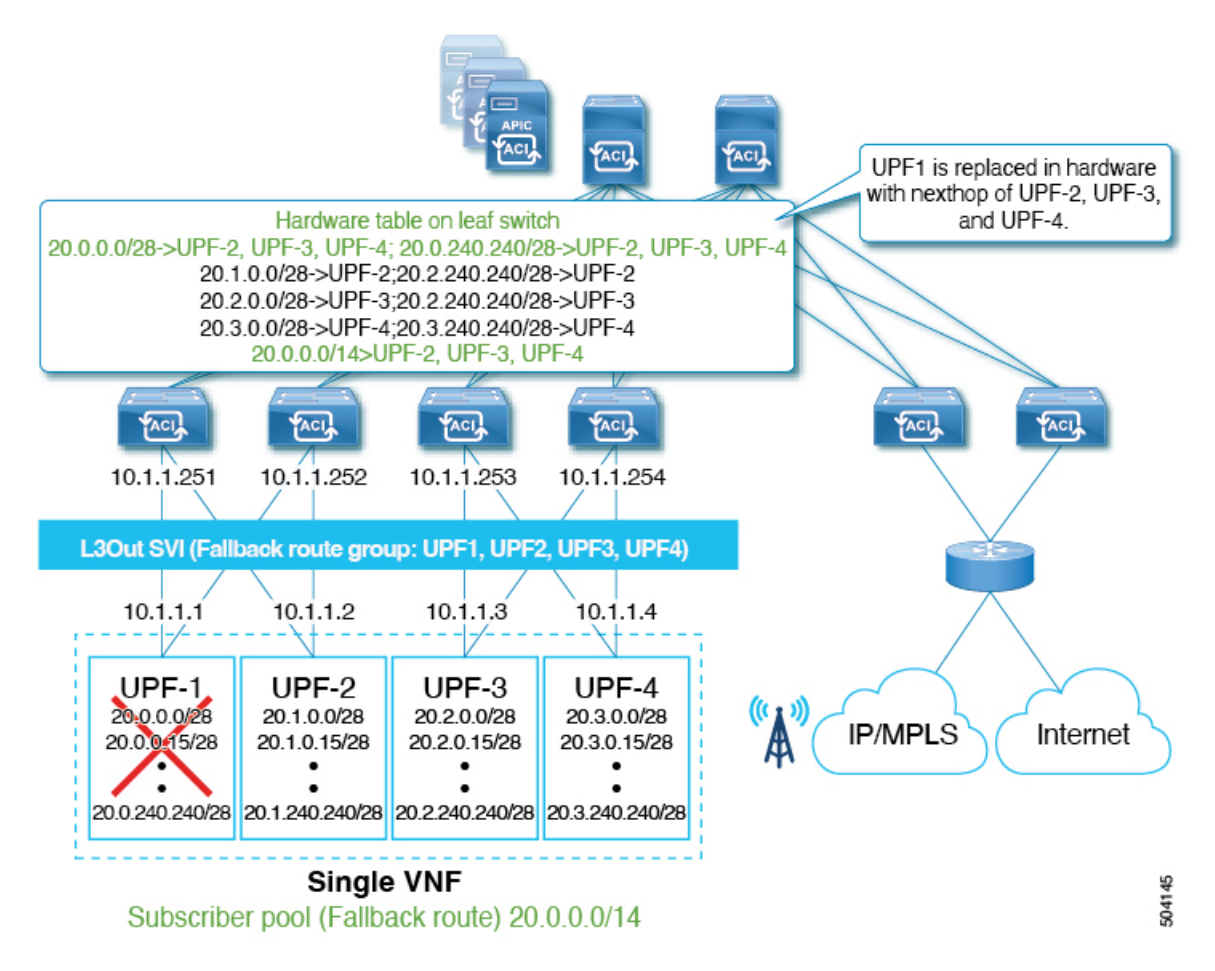

• After Control Plane convergence, BGP removes all the primary prefixes advertised from UPF-1.

Figure 4: Control Plane Convergence

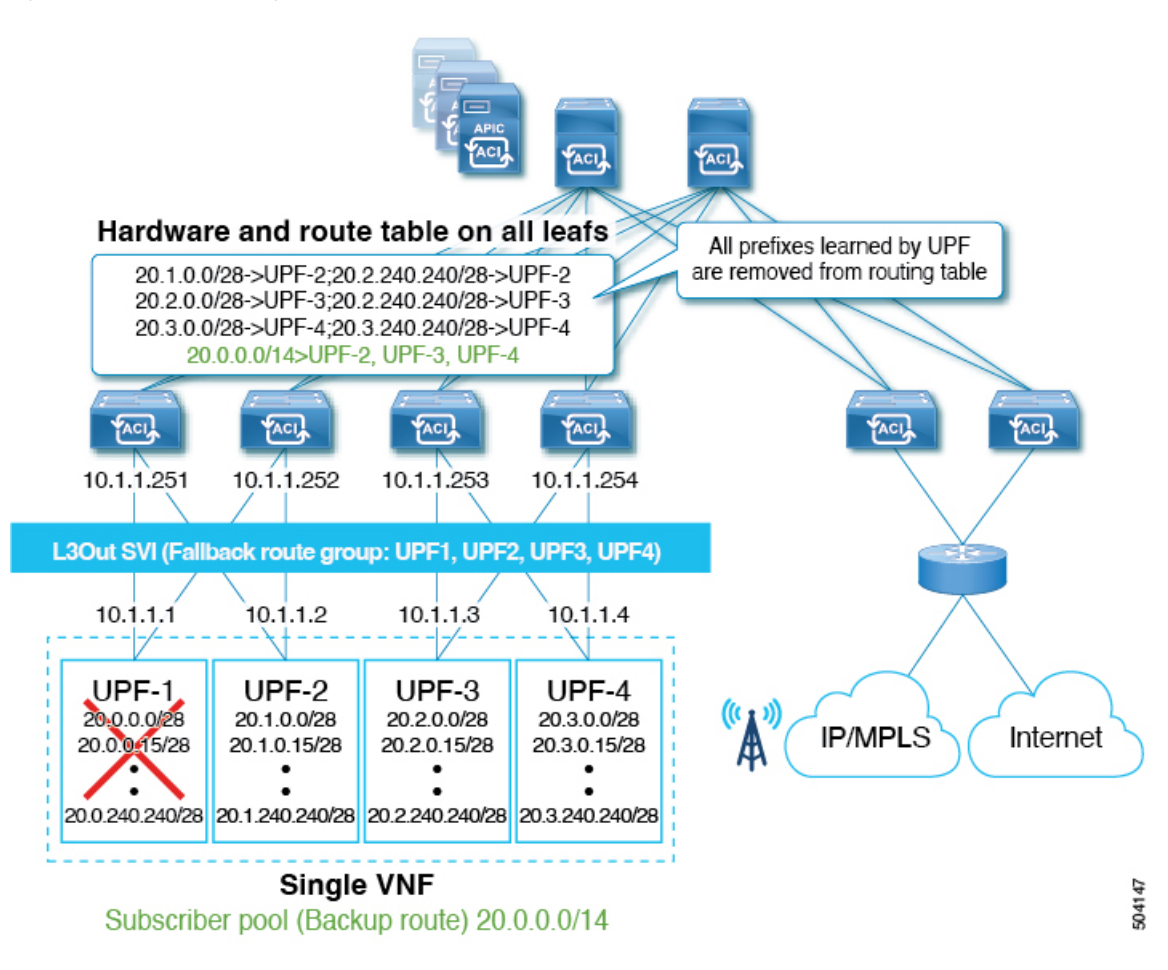

# **Guidelines and Limitations**

When configuring fallback routes, the following guidelines apply:

- This feature is supported starting with Cisco APIC, Release 5.2(4).
- This feature is supported with the following switches:
  - -FX and later leaf switches
  - -EX and later spine switches as well as the N9332C and N9364C fixed spine switches.
- The same fallback route is used by all UPFs in the cluster.

In other words, there is no traffic impact if the fabric forwards traffic to all remaining next-hops (UPFs) in the event of the UPF failure.

- Fallback routes are not supported over floating L3Out.
- Fallback routes are not supported for Multi-Site traffic.

- Fallback routes are supported on L3Out SVI only.
- Stretching SVIs is not supported across local leaf (LL) and remote leaf (RL).

Note that this is an existing limitation and not a limitation specific to the fallback route group feature.

• If BGP route next-hop is reachable via OSPFv3 route, the OSPFv3 route next-hops must be global IPv6 addresses and not Link Local addresses.

### **Creating Fallback Route Groups**

This section explains how to create a fallback route group.

#### Procedure

| Add a new fallback                | route group.                       |                                                                                                    |                            |                                                                                                    |
|-----------------------------------|------------------------------------|----------------------------------------------------------------------------------------------------|----------------------------|----------------------------------------------------------------------------------------------------|
| CISCO APIC (APIC)                 |                                    |                                                                                                    |                            | admin 🗨 🖬 👯                                                                                                    |
| System Tenants Fabric             | Virtual Networking Admin Operatio  | ns Apps Integrations                                                                                            |                            |                                                                                                    |
| ALL TENANTS   Add Tenant   Tenant | t Search: name or descr I common I | fbr_sp_t1   site1-site2-0   mg                                                                                  | nt   infra                 |                                                                                                    |
| fbr_sp_t1                         | O VDE wef1                         |                                                                                                    |                            |                                                                                                    |
| Quick Start                       |                                    |                                                                                                    |                            | 6                                                                                                    |
| ·∨ ∰ fbr_sp_t1                    |                                    | Su D                                                                                                    | Policy Route Control       | Operational Stats Health Faults Histo                                                                                |
| > 🚞 Application Profiles          | 8 7 4 0                            |                                                                                                    |                            | O <u>+</u>                                                                                                    |
| V 🖿 Networking                    | Properties                         |                                                                                                    |                            |                                                                                                    |
| > 🚞 Bridge Domains                |                                    |                                                                                                    |                            |                                                                                                    |
|                                   |                                    | The second second second second second second second second second second second second second second second se |                            |                                                                                                    |
|                                   | OSDE Context Der Address Eamily    | select a value                                                                                                  |                            |                                                                                                    |
| > 1 vrf3                          | Corr Context For Address Furthy.   | OSPE Address Family Type                                                                                        | 0                          | SPE Timers                                                                                                    |
|                                   |                                    |                                                                                                    |                            |                                                                                                    |
|                                   |                                    |                                                                                                    |                            |                                                                                                    |
|                                   |                                    |                                                                                                    |                            |                                                                                                    |
|                                   | Fallback Route Group               |                                                                                                    |                            |                                                                                                    |
|                                   |                                    | Nama                                                                                                    | Drafty Addrage             | Next Hop Address                                                                                                    |
|                                   |                                    | INDITIO                                                                                                    | FIGHA MODIG33              | Tront Trop Probrood                                                                                                  |
|                                   |                                    | Name                                                                                                    | FIGHA Address              | 19.19.1.1                                                                                                    |
|                                   |                                    | fbr4_vrf1                                                                                                    | 141.0.0.0/8                | 19.19.1.1,<br>19.19.1.2,<br>19.19.1.3,<br>10.10.1.4                                                                  |
|                                   |                                    | fbr4_vrf1                                                                                                    | 141.0.0.0/8                | 19:19:11,<br>19:19:12,<br>19:19:13,<br>19:19:13,<br>19:19:14,<br>19:20:11,                                           |
|                                   |                                    | fbr4_vrf1<br>fbr4_vrf1_ri                                                                                       | 141.0.0.0/8                | 1919.1.1,<br>1919.1.2,<br>1919.1.2,<br>1919.1.4,<br>1920.1.1,<br>1920.1.4,<br>1920.1.4,                              |
|                                   |                                    | fbr4_vrf1<br>fbr4_vrf1_rf                                                                                       | 141.0.0.0/8<br>180.0.0.0/8 | 1011011,<br>191011,<br>191012,<br>191013,<br>191014<br>192011,<br>192014,<br>192014,<br>192012,<br>192012,<br>192012 |

- a) From the left navigation menu, select <*tenant\_name*>> Networking > VRFs > <*vrf\_name*>.
- b) In the main pane, select the **Policy** tab.
- c) Scroll down to the Fallback Route Group area and click the plus (+) icon to add a new fallback route group.

The Create Fallback Route Group window opens.

- **Step 3** In the Create Fallback Route Group window, provide the required details.
  - a) Provide the Name for the fallback route group.
  - b) In the **Fallback Routes** table, click the plus (+) icon to add a new fallback route, enter the route prefix address and click **Update** to save.

For example, 17.0.0/8. You can repeat this substep if you want to add multiple fallback routes to the same group.

c) In the Fallback Members table, click the plus (+) icon to add a next hop address, enter the route prefix address and click Update to save.

For example, 1.1.1.1. You can repeat this substep if you want to add multiple next hop addresses to the same group.

d) Repeat this step to create any additional fallback route groups.

#### What to do next

After you have created the fallback route group, you must attach it to the L3Out as described in Attaching Fallback Route Policy to L3Out, on page 8

### **Attaching Fallback Route Policy to L3Out**

This section describes how to attach a fallback route policy to an L3Out.

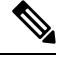

**Note** When you configure fallback route policy on an L3out, all nodes in the L3Out are configured with the same fallback route policy.

#### Before you begin

You must have the following:

• An L3Out already created and configured.

The L3Out must be in a physical domain, not in a VMM domain.

• A fallback route policy created, as described in Creating Fallback Route Groups, on page 7.

#### Procedure

- **Step 1** From the top navigation bar, choose **Tenants** > <**tenant\_name**>.
- **Step 2** Associate the fallback route group with the L3Out.

| CISCO APIC (APIC)                                   |                                                                           |                                                     |                |          | admin 🝳 🖬                                | <b>**</b> ©                     |
|-----------------------------------------------------|---------------------------------------------------------------------------|-----------------------------------------------------|----------------|----------|------------------------------------------|---------------------------------|
| System Tenants Fabric Virtual                       | Networking Admin Ope                                                      | ations Apps Integ                                   | grations       |          |                                          |                                 |
| ALL TENANTS   Add Tenant   Tenant Search:           | name or descr I commo                                                     | n   fbr_sp_t1   site1-site2                         | -0   mgmt   ir | ıfra     |                                          |                                 |
| fbr_sp_t1 (*) (*) (*)                               | L3 Outside - rl_streched_I3o                                              | ut1_vrf1                                            |                |          |                                          | 00                              |
|                                                     |                                                                           |                                                     |                | Summe    | Ary Policy Stats F<br>Main Node Profiles | Faults History<br>External EPGs |
| V im Networking > im Bridge Domains                 | 8000                                                                      |                                                     |                |          |                                          | 0 <u>+</u> %-                   |
| > 🖿 VRFs<br>> 🖿 L2Outs<br>                          | Properties<br>Resolved VRF:<br>L3 Domain:<br>Route Profile for Interleak: | fbr_sp_t1/vrf1<br>L3_domain X V<br>select a value V |                |          |                                          | •                               |
| a rl_streched_l3out1_vrf1 > E Logical Node Profiles | Route Profile for Redistribution:                                         | -                                                   |                |          |                                          | ≘ +                             |
| External EPGs     Environment and expo              |                                                                           | attached-host                                       |                | AM_IPV4  |                                          |                                 |
| Ideal high is important expon-                      | ******                                                                    | static                                              |                | NHP_IPv4 | ******                                   |                                 |
| > 🚔 SR-MPLS VRF L3Outs > 🚞 Dot1Q Tunnels            | Create Default Leak Policy:<br>Fallback Route Group:                      |                                                     |                |          |                                          | <b>•</b> +                      |
| Contracts     Delicies                              |                                                                           | Fallback Route Group Name                           |                |          |                                          |                                 |
| > Services                                          |                                                                           | fbr6_vrf1_rl                                        |                |          |                                          |                                 |

- a) From the left navigation menu, select <*tenant\_name*>> Networking > L3Outs > <*l3out\_name*>
- b) In the main pane, select the **Policy** > **Main** tab.
- c) Scroll down to the Fallback Route Group area and click the plus (+) icon.

From the dropdown, select the fallback route group. Then click Update to save the changes.

#### What to do next

After you have created and attached the fallback route policy to the L3Out, you must enable next hop propagation as described in Enabling Next Hop Propagation and Multipath, on page 9.

# **Enabling Next Hop Propagation and Multipath**

This section explains to enable next-hop propagation which is required for fallback routes to work as well as multipath if multiple next-hops are present.

#### Procedure

- **Step 1** From the top navigation bar, choose **Tenants** > <**tenant\_name**>.
- **Step 2** Associate the fallback route group with the L3Out.

| CISCO APIC (APIC)                                             |                                                                             | admin 🔇 🗩 👯 🌣 💷                         |
|---------------------------------------------------------------|-----------------------------------------------------------------------------|-----------------------------------------|
| System Tenants Fabric                                         | Virtual Networking Admin Operations Apps Integrations                       |                                         |
| ALL TENANTS   Add Tenant   Tenant                             | Search: name or descr   common   fbr_sp_t1   tf1   t1   ssd_bugv_CSCvw92958 |                                         |
| fbr_sp_t1                                                     | O Action Rule Profile - NHP                                                 | 0.0                                     |
| Oulck Start                                                   |                                                                             | 00                                      |
| y C q=======<br>y III fbr sn t1                               |                                                                             | Policy Faults History                   |
| Application Profiles                                          | 0000                                                                        | A + 80                                  |
|                                                               |                                                                             | $0 \pm \lambda $                        |
|                                                               | Properties                                                                  |                                         |
| Contracts                                                     | Rule Name: NHP                                                              |                                         |
| V Policies                                                    |                                                                             |                                         |
| V E Protocol                                                  |                                                                             |                                         |
| > 🖿 BFD                                                       | Set Communities:                                                            |                                         |
| > 🧮 BFD Multihop                                              | Set Route Tag:                                                              |                                         |
| > 🥅 ND RA Prefix                                              | Set Danipering.                                                             |                                         |
|                                                               | Set Next Hop:                                                               |                                         |
|                                                               | Set Preference:                                                             |                                         |
| > Custom QoS                                                  | Set Metric Type:                                                            |                                         |
| > 🧮 Data Plane Policing                                       | Next Hop Propagation: 🗹 🧲 🖢                                                 |                                         |
| > 🖿 DHCP                                                      | Multipath: 🗹                                                                |                                         |
| > 🧮 EIGRP                                                     | Set External EPG:                                                           |                                         |
| ~~~~~                                                         | Additional Communities:                                                     | ~ ~ ~ ~ ~ ~ ~ ~ ~ ~ ~ ~ ~ ~ ~ ~ ~ ~ ~ ~ |
| a Set Rules<br>a NHP<br>b Trobleshooting<br>b Host Protection |                                                                             |                                         |

- a) From the left navigation menu, select *<tenant\_name>>* Policies *>* Protocol *>* Set Rules *> <rule\_name>*.
- b) In the main pane, enable the Next Hop Propagation and Multipath options.
  - Next Hop Propagation: Select this option to propagate the next hop address advertised by the external BGP peer to infra MP-BGP VPN peers within the fabric.

You must enable this for fallback route groups feature to work.

• **Multipath**: Select this option to specify if multiple paths (ECMP next hops) need to be picked for redistribution for a particular route when performing a next hop unchanged redistribution. The number of paths used is based on the value that you entered in the **Local Max ECMP** field. Enabling this option also automatically enables the **Next Hop Propagation** option.

#### What to do next

After you have enabled next-hop propagation, you must configure route redistribution as described in Configuring Attached-Host Route Redistribution, on page 10 or Configuring Static Route Redistribution, on page 11 depending on whether you want to redistribute attached-host or static routes.

### **Configuring Attached-Host Route Redistribution**

In this procedure, you will specify the attached-host routes or subnets connected to the SVIs that need to be redistributed into the MP-BGP fabric.

If you plan to configure static route redistribution, skip this section and follow the steps described in Configuring Static Route Redistribution, on page 11 instead.

#### Procedure

- **Step 1** Create a match rule for the route map for route control for the attached-host redistribution policy.
  - a) From the navigation pane, go to **Tenants** > *tenant\_name* > **Policies** > **Protocol**.
  - b) Right-click on Match Rules and choose Create Match Rules for Route Map.

The Create Match Rule dialog appears in the work pane.

c) Enter a name in the Name field for this match rule.

For the purposes of this example, we will enter svi-prefix as the name of this match rule.

- d) Locate the Match Prefix summary table and click the + to access the IP, Description, Aggregate, Greater Than Mask and Less Than Mask fields and enter the appropriate values to configure a match rule that matches the L3Out SVI subnet.
- e) When finished, click Submit.
- **Step 2** Create a route map for route control for the attached-host redistribution policy.
  - a) From the navigation pane, go to **Tenants** > *tenant\_name* > **Policies** > **Protocol**.
  - b) Right-click on Route Maps for Route Control and choose Create Route Maps for Route Control.

The Create Route Maps for Route Control dialog appears in the work pane.

c) Enter a name for the route map in the Name field.

For the purposes of this example, we will enter attach-pol as the name of this route map.

d) From the Contexts summary table in the Create Route Maps for Route Control dialog, click the +.

The Create Route Control Context window appears.

e) Enter a name for the route control context in the Name field.

For the purposes of this example, we will enter attach-pol-RCC as the name of this route control context.

- f) Click the **Associated Match Rules** + symbol to access the **Rule Name** field and choose the match rule that you created.
- g) When finished, click Submit.
- **Step 3** Attach the policy to the L3Out.
  - a) From the left navigation menu, select <*tenant\_name*>> Networking > L3Outs > <*l3out\_name*>
  - b) In the main pane, select the **Policy** > **Main** tab.
  - c) Scroll down to the Route Profile for Redistribution area and click the plus (+) icon.
  - d) In the Source area, choose attached-host.
  - e) In the Route Map area, choose the route map the previous steps.
  - f) Click Submit.

### **Configuring Static Route Redistribution**

In this procedure, you will be configuring the route map for static routes that need to have the next hop propagated into the MP-BGP fabric.

If you plan to configure static route redistribution, skip this section and follow the steps described in Configuring Attached-Host Route Redistribution, on page 10 instead.

#### Procedure

**Step 1** Configure the maximum number of paths for the redistribution of routes in the ACI fabric.

This is a necessary step before you can configure the Multipath field.

- a) Navigate to Tenants > *tenant\_name* > Policies > Protocol > BGP > BGP Address Family Context.
- b) In the Create BGP Address Family Context Policy dialog box, perform the following tasks.
  - 1. In the Name field, enter a name for the policy.

For the purposes of this example, we will enter redistr-mpath as the name of this match rule.

2. Locate the Local Max ECMP field and enter the value to set the maximum number of paths (ECMP next hops) that should be selected when redistributing static routes learned on the border leaf switch into the MP-BGP fabric.

The default value for this field is 0, which indicates that the **Local Max ECMP** setting is disabled. To enable this setting, enter a value for the maximum number of paths, where the range is from 1 to 16.

- **Note** Do not select the **Enable Host Route Leak** option in this scenario. This is not supported when configuring multi-protocol recursive next hop propagation.
- 3. Click Submit after you have updated your entries.
- c) Navigate to **Tenants** > *tenant\_name* > **Networking** > **VRFs** > *vrf\_name*.
- d) Review the configuration details of the subject VRF.
- e) Locate the BGP Context Per Address Family field and, in the BGP Address Family Type area, select either IPv4 unicast address family or IPv6 unicast address family.
- f) Access the BGP Address Family Context you created in the BGP Address Family Context drop-down list and associate it with the subject VRF.
- g) Click Submit.
- **Step 2** Create a match rule for the route map for route control for static redistribution on the L3Out.
  - a) From the navigation pane, go to **Tenants** > *tenant\_name* > **Policies** > **Protocol**.
  - b) Right-click on Match Rules and choose Create Match Rules for Route Map.

The Create Match Rule dialog appears in the work pane.

c) Enter a name in the Name field for this match rule.

For the purposes of this example, we will enter **OSPF-NH-static-NH-IPs** as the name of this match rule.

- d) Locate the Match Prefix summary table and click the + to access the IP, Description, Aggregate, Greater Than Mask and Less Than Mask fields and enter the appropriate values to configure a match rule to match on the next hop/static next hop IP addresses (the vRouters loopback IP addresses).
- e) When finished, click Submit.
- **Step 3** Create a route map for route control for static redistribution on the L3Out.
  - a) From the navigation pane, go to **Tenants** > *tenant\_name* > **Policies** > **Protocol**.
  - b) Right-click on Route Maps for Route Control and choose Create Route Maps for Route Control.

The Create Route Maps for Route Control dialog appears in the work pane.

c) Enter a name for the route map in the Name field.

For the purposes of this example, we will enter **OSPF-to-BGP-static** as the name of this route map.

d) From the Contexts summary table in the Create Route Maps for Route Control dialog, click the +.

The Create Route Control Context window appears.

e) Enter a name for the route control context in the Name field.

For the purposes of this example, we will enter OSPF-to-BGP-static-RCC as the name of this route control context.

- f) Click the **Associated Match Rules** + symbol to access the **Rule Name** field and choose the match rule that you created (for example, **OSPF-NH-static-NH-IPs**).
- g) Locate the Set Rule drop-down menu and choose the set rule that you created (for example, NH-Prop-SR\_Mpath).
- h) Click **OK** in the **Create Route Control Context** window.

You are returned to the Create Route Maps for Route Control window.

- i) Click Submit in the Create Route Maps for Route Control window.
- **Step 4** Attach the policy to the L3Out.
  - a) From the left navigation menu, select <*tenant\_name*>> Networking > L3Outs > <*l3out\_name*>
  - b) In the main pane, select the **Policy** > **Main** tab.
  - c) Scroll down to the Route Profile for Redistribution area and click the plus (+) icon.
  - d) In the **Source** area, choose **static**.
  - e) In the **Route Map** area, choose the route map the previous steps.
  - f) Click Submit.

# **Verifying Configuration**

This section describes how to verify that the configuration was deployed correctly using the APIC's managed object (MO) browser.

#### Procedure

Step 1 Open the Object Store browser.

You can verify the MOs using the **Object Store browser**, which you can open by clicking the **Help and Tools** icon in the top right of your UI and selecting **Object Store browser** or by navigating directly to https://<apic-ip>/visore.html.

- **Step 2** Verify that the fallback route group concrete MOs were created.
  - a) In the Object Store browser, search for ipFBRGroup.
  - b) In the list of the result, ensure that group object was created.

You can search for the group name, the corresponding object will have groupName field set to the group name you specified when creating it.

c) In the dn field of the object, click the right arrow to see its children.

Every prefix (ipv4FBRMember) and next-hop address (ipv4FBRoute) you added to the group should be defined under the group's object.

**Step 3** Verify that the fallback route group resolved MOs were created.

There are two types of resolved MOs—one under RtdCtxDef and one under RtdOutDef, which contains all the FBR routes and member configured in the VRF. This also shows the fallback route group association configured in the L3Out.

In the case where one FBR group is associated with multiple L3Outs, a reference count MO fvFBRGroupsrc is created to track each associated L3Out. The FBR group can be removed only when all fvFBRGroupsrc are deleted.

**Step 4** Check for any fallback route faults.

You can check any faults raised for the fallback route group in the APIC UI by navigating to the L3Out where the group is attached and selecting the **Faults** tab.

There is a single fault that may be raised for the fallback route feature if a route is not present in the fallback route group.

THE SPECIFICATIONS AND INFORMATION REGARDING THE PRODUCTS REFERENCED IN THIS DOCUMENTATION ARE SUBJECT TO CHANGE WITHOUT NOTICE. EXCEPT AS MAY OTHERWISE BE AGREED BY CISCO IN WRITING, ALL STATEMENTS, INFORMATION, AND RECOMMENDATIONS IN THIS DOCUMENTATION ARE PRESENTED WITHOUT WARRANTY OF ANY KIND, EXPRESS OR IMPLIED.

The Cisco End User License Agreement and any supplemental license terms govern your use of any Cisco software, including this product documentation, and are located at: http://www.cisco.com/go/softwareterms.Cisco product warranty information is available at http://www.cisco.com/go/warranty. US Federal Communications Commission Notices are found here http://www.cisco.com/con/us/products/us-fcc-notice.html.

IN NO EVENT SHALL CISCO OR ITS SUPPLIERS BE LIABLE FOR ANY INDIRECT, SPECIAL, CONSEQUENTIAL, OR INCIDENTAL DAMAGES, INCLUDING, WITHOUT LIMITATION, LOST PROFITS OR LOSS OR DAMAGE TO DATA ARISING OUT OF THE USE OR INABILITY TO USE THIS MANUAL, EVEN IF CISCO OR ITS SUPPLIERS HAVE BEEN ADVISED OF THE POSSIBILITY OF SUCH DAMAGES.

Any products and features described herein as in development or available at a future date remain in varying stages of development and will be offered on a when-and if-available basis. Any such product or feature roadmaps are subject to change at the sole discretion of Cisco and Cisco will have no liability for delay in the delivery or failure to deliver any products or feature roadmap items that may be set forth in this document.

Any Internet Protocol (IP) addresses and phone numbers used in this document are not intended to be actual addresses and phone numbers. Any examples, command display output, network topology diagrams, and other figures included in the document are shown for illustrative purposes only. Any use of actual IP addresses or phone numbers in illustrative content is unintentional and coincidental.

The documentation set for this product strives to use bias-free language. For the purposes of this documentation set, bias-free is defined as language that does not imply discrimination based on age, disability, gender, racial identity, ethnic identity, sexual orientation, socioeconomic status, and intersectionality. Exceptions may be present in the documentation due to language that is hardcoded in the user interfaces of the product software, language used based on RFP documentation, or language that is used by a referenced third-party product.

Cisco and the Cisco logo are trademarks or registered trademarks of Cisco and/or its affiliates in the U.S. and other countries. To view a list of Cisco trademarks, go to this URL: www.cisco.com go trademarks. Third-party trademarks mentioned are the property of their respective owners. The use of the word partner does not imply a partnership relationship between Cisco and any other company. (1721R)

© 2022 Cisco Systems, Inc. All rights reserved.

uluilu cisco.

Americas Headquarters Cisco Systems, Inc. San Jose, CA 95134-1706 USA Asia Pacific Headquarters CiscoSystems(USA)Pte.Ltd. Singapore Europe Headquarters CiscoSystemsInternationalBV Amsterdam,TheNetherlands

Cisco has more than 200 offices worldwide. Addresses, phone numbers, and fax numbers are listed on the Cisco Website at www.cisco.com/go/offices.